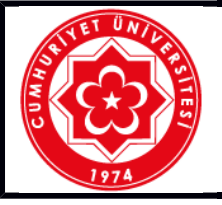

## T.C. CUMHURİYET ÜNİVERSİTESİ TALİMATLAR

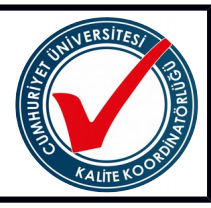

| OPERASYONEL<br>Bilgiler | Ünitesi                                                                                                    | Cumhuriyet Üniversitesi                      |
|-------------------------|----------------------------------------------------------------------------------------------------|----------------------------------------------|
|                         | Doküman Adı                                                                                                    | Kemilüminesans Görüntüleme Sistemi Kullanımı |
|                         | Doküman No                                                                                                    | T-123                                        |
|                         | İlk Yayım Tarihi                                                                                                    | 19/10/2017                                   |
|                         | Revizyon Tarihi                                                                                                    |                                              |
|                         | Sayfa                                                                                                    | 1/1                                          |
|                         |                                                                                                    |                                              |
| UYGULAMA                | <ol> <li>Cihazın arka kısmında yer alan açma düğmesinden açılır.</li> <li>Bilgisayardan cihazın programı "GeneSys" açılır.</li> <li>Programdan ilgili görüntü alınacak veriler ve gerekli boyalar seçilir.</li> <li>Cihaz içerisine görüntü alınacak olan nesne yerleştirilir, kapağı kapatılır.</li> <li>Cihazın kapağı kapatıldıktan sonra bilgisayar ekranında görüntünün draft hali görünür.</li> <li>Görüntü ayarları yapıldıktan sonra Capture seçeneği ile görüntü alınır ve kayıt edilecek dosya seçilir.</li> <li>Görüntüleme bittikten sonra cihazın kapama düğmesinden cihaz kapatılır ve tablası kuru bir bez ile silinir.</li> </ol> |                                              |

Bu formda belirtilen kullanma talimatlarını okudum. Kabul ve taahhüt ediyorum.

Adı ve Soyadı:

Tarih ..../..../....

HAZIRLAYAN Betül KUL KONTROL EDEN Yrd. Doç. Dr. Raci KILAVUZ ONAYLAYAN Prof. Dr. Meltem SARIOĞLU CEBECİ

19/10/2017

(Form No: FR- 717; Revizyon Tarihi: ..../..., Revizyon No: ......)